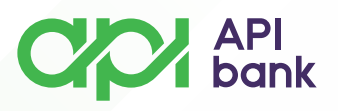

## API Bank E-banking korisničko uputstvo

1. Pristup E-banking servisu se može dobiti na sajtu Banke klikom na E-banking taster.

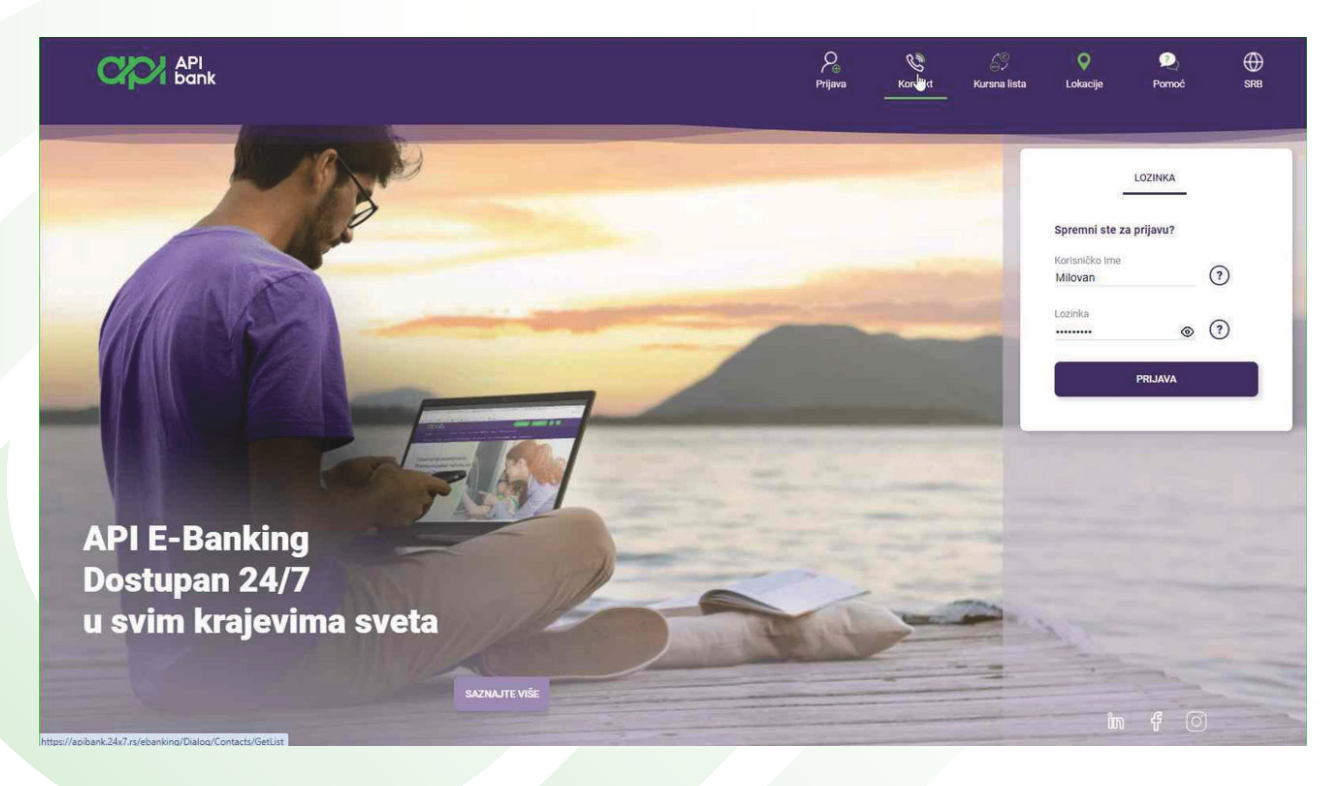

2. Korisniku se otvara strana za logovanje na servis gde odmah može da proveri osnovne informacije Banke.

Klikom na opciju KONTAKT dobija listu podataka Banke i opciju da pristupi nalozima na društvenim mrežama.

| Kontakti<br>Akoželite da nas kontaktirate, to možete uraditi na jedan-<br>nalaze naše postovnice klikom na link: Lokacije | od navederijh kanala. Ul                                                                                                    | koliko želite da nas posetite, pogleda                                                                                                    | te gde se                                                                                                    |                                                                                                    |                                                                                                    |                                                                                                    |                                                                                                    |
|----------------------------------------------------------------------------------------------------|----------------------------------------------------------------------------------------------------|----------------------------------------------------------------------------------------------------|----------------------------------------------------------------------------------------------------|----------------------------------------------------------------------------------------------------|----------------------------------------------------------------------------------------------------|----------------------------------------------------------------------------------------------------|----------------------------------------------------------------------------------------------------|
| Pozovite nas                                                                                                    | Društve                                                                                                    | ene mreže                                                                                                    |                                                                                                    |                                                                                                    |                                                                                                    |                                                                                                    |                                                                                                    |
| *381 11 395 2265                                                                                                    | f                                                                                                    | Facebook                                                                                                    |                                                                                                    |                                                                                                    |                                                                                                    |                                                                                                    |                                                                                                    |
| Ostali kontakti                                                                                                    | ມີກາ                                                                                                    | Linkedin                                                                                                    |                                                                                                    |                                                                                                    |                                                                                                    |                                                                                                    |                                                                                                    |
| Email<br>info@apibank.rs                                                                                                  | 0                                                                                                    | Instagram                                                                                                    |                                                                                                    |                                                                                                    |                                                                                                    |                                                                                                    |                                                                                                    |
| Adresa<br>Bulevar voivode Bojovića 6-8                                                                                    |                                                                                                    |                                                                                                    |                                                                                                    |                                                                                                    |                                                                                                    |                                                                                                    |                                                                                                    |
|                                                                                                    | Kontakti<br>Ako želite da nas kontaktrate, to možere uradin na jedan<br>nalaze naše poslovnice klikom na lark- Lokačeje<br>Pozovite nas | Kontakti     Azo želite do nak otklames, to možete uradin na jedan od navetenih kanala. U naleze nale postovnice klikom na tink. Letakoje     Pozovite nas   Društve     Image: State of the state of the state of | Kontakti     Društvene mreže     No zvite nas   Društvene mreže     Vo   Telefon     +381 1135 2205   Im     Ostali kontakti   Im     Info@apibank.rs   Im     Info@apibank.rs   Im     Bulevar vojvode Bojovića 6-8 | Kontakti     Ab beher da nask konstahtmer, te metere under na jedan od neverdenh kanala. Ukolika belire da nas posette, pogledajte gde se nateze naleze naleze posledajte gde se naleze naleze naleze posledajte gde se naleze nalez | Kontakti     Ab bible da nas kontektivnan, to motete undit na jedan od navedenti kanala. Ukoliko belte da nas posetite, pogledajte gis se nataze nake poslovnice klikom na link: Lukacje     Pozovite nas   Društvene mreže     Image: Talefon   Image: Talefon     +381 113952:05   Image: Talefon     Image: Talefon   Image: Talefon     Image: Talefon <td>Kontakti     Ab zibita da nas kontentivrana, in modere unadir na jedan od navedenih kanala. Ukoliko želite da nas posetite, pogledajte gda se nalaze nake poslovnice klikom na link: Lakarje     Pozovite nas   Društvene mreže     Image: male in takti in takti in takti in takti in takti in takti in takti in takti integration (modera)   Facebook     Image: male info@aplbank.rs   Image: Instagram.     Image: male info@aplbank.rs   Image: Instagram.     Image: male info@aplbank.rs   Image: Instagram.     Image: male info@aplbank.rs   Image: Instagram.     Image: male info@aplbank.rs   Image: Instagram.</td> <td>Kontakti     Are balles da mas kontaktivanas, to modete uraditi na jedan od navedenih kanala. Ukoliko želte sa nas posetite, pogletistje gets se instare nake poslovnice klikom na link: Lekacje     Pozovite nas   Društvene mreže     Image: Statistica in taktistica in taktita in taktistica in taktistica in taktistica i</td> | Kontakti     Ab zibita da nas kontentivrana, in modere unadir na jedan od navedenih kanala. Ukoliko želite da nas posetite, pogledajte gda se nalaze nake poslovnice klikom na link: Lakarje     Pozovite nas   Društvene mreže     Image: male in takti in takti in takti in takti in takti in takti in takti in takti integration (modera)   Facebook     Image: male info@aplbank.rs   Image: Instagram.     Image: male info@aplbank.rs   Image: Instagram.     Image: male info@aplbank.rs   Image: Instagram.     Image: male info@aplbank.rs   Image: Instagram.     Image: male info@aplbank.rs   Image: Instagram. | Kontakti     Are balles da mas kontaktivanas, to modete uraditi na jedan od navedenih kanala. Ukoliko želte sa nas posetite, pogletistje gets se instare nake poslovnice klikom na link: Lekacje     Pozovite nas   Društvene mreže     Image: Statistica in taktistica in taktita in taktistica in taktistica in taktistica i |

apibank.rs

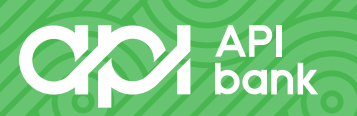

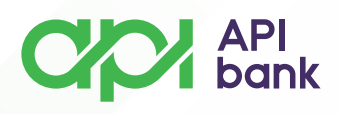

3. Klikom na ikonicu KURSNA LISTA dobija se prikaz kursne liste.

| CICY API<br>bonk |                                                                                                    |                                                                                 | ¢.‡                           | Contact<br>Norther | Kova lida | <b>.</b> | P. |  |
|------------------|----------------------------------------------------------------------------------------------------|---------------------------------------------------------------------------------|-------------------------------|--------------------|-----------|----------|----|--|
|                  | Kursna lista<br>Okras har te sala                                                                                                    |                                                                                 |                               |                    |           |          |    |  |
|                  | Principal de la contribución de la serie de la contribución de la contribución de la cont | KARONA BADAA                                                                    | 10356.04<br>103360<br>13316   |                    |           |          |    |  |
|                  |                                                                                                    | DID<br>brenk bay<br>Cof<br>basen Trank                                          | 108,1006<br>121,8614          |                    |           |          |    |  |
|                  |                                                                                                    | A0<br>A0<br>A0<br>A0<br>A0<br>A0<br>A0<br>A0<br>A0<br>A0<br>A0<br>A0<br>A0<br>A | 74,9709<br>74,9709<br>74,9720 |                    |           |          |    |  |
|                  |                                                                                                    | ST States Trans                                                                 | 16,31%0<br>%,9634             |                    |           |          |    |  |
|                  |                                                                                                    | Dexterior form                                                                  | 10,7035                       |                    |           |          |    |  |

**4.** Klikom na ikonicu LOKACIJE se otvara mapa sa prikazom filijala i centrale API Banke.

| API<br>bank                                                                                                    |                                                                                                    | <b>P</b> ⊕<br>Prijava                  | Kontakt                                                                                                    | 69<br>Kursna lista | Q<br>Lokacije                                                                                                    | Ponte: | SRB |
|----------------------------------------------------------------------------------------------------|----------------------------------------------------------------------------------------------------|----------------------------------------|----------------------------------------------------------------------------------------------------|--------------------|----------------------------------------------------------------------------------------------------|--------|-----|
| Locations<br>Postovice   bankcmati                                                                                                    |                                                                                                    |                                        |                                                                                                    |                    |                                                                                                    |        |     |
| Virtia     Sve     Q. Traži     Image: Constraint of the state of the state of | Source of the second second | ant load Google Maps on<br>the webset? | CK CK |                    | Anadaria<br>Territoria<br>Anadaria<br>Anadaria<br>Anad |        |     |
| https://apibank.24x7.rs/ebanking/Dialog/FAQs/GetList                                                                                                    | Convision @ 2022 DIGITAL EDGE All centrs rever                                                                                                    | ed v 1 0 0 0                           |                                                                                                    |                    |                                                                                                    |        |     |

apibank.rs

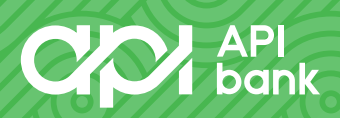

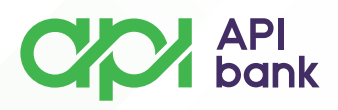

5. Klikom na ikonicu POMOĆ otvara se meni sa pojašnjenjem različitih funkcija servisa.

| API<br>bank                                           |                                                                                                    | Ø⊕<br>Prijava            | <b>C</b><br>Kontakt | 69<br>Kursna lista | Q<br>Lokacije | 2)<br>Pomoć | ₩<br>sxb |
|-------------------------------------------------------|----------------------------------------------------------------------------------------------------|--------------------------|---------------------|--------------------|---------------|-------------|----------|
|                                                       | Često postavljana pitanja                                                                                                 |                          |                     |                    |               |             |          |
|                                                       | Kategorije<br>Sve kategorije                                                                                              |                          | >                   |                    |               |             |          |
|                                                       | Q Traži                                                                                                    |                          |                     |                    |               |             |          |
|                                                       | 👰 šta predstavlja ikonica pismo?                                                                                          |                          | ~                   |                    |               |             | ļ        |
|                                                       | Šta da radim u slučaju kada je moj telefon izgubljen ili ukraden, a na n<br>instaliranu aplikaciju za mobilno bankarstvo? | ijemu <mark>i</mark> mam | ~                   |                    |               |             |          |
|                                                       | 👰 Da li su moguća instant plaćanja u aplikaciji elektronskog bankarstva                                                   | ?                        | ~                   |                    |               |             |          |
|                                                       | Koliko je vremena potrebno za realizaciju dinarskog plaćanja?                                                             |                          | ~                   |                    |               |             |          |
|                                                       | 👰 Kako da dobijem potvrdu plaćanja?                                                                                       |                          | ~                   |                    |               |             |          |
|                                                       | 👰 Da li mogu da vidim bankarsku proviziju za izvršenje transakcije prilik                                                 | om plaćanja?             | ~                   |                    |               |             |          |
|                                                       | Koji model plaćanja i poziv na broj da unesem prilikom transakcije pre<br>fizičkom licu?                                  | enosa sredstav           | a v                 |                    |               |             |          |
|                                                       | 👰 Koja je šifra za trasakciju uplate poreza?                                                                              |                          | ~                   |                    |               |             |          |
|                                                       | 👰 Šta je Prenesi usluga?                                                                                                  |                          | ~                   |                    |               |             |          |
| https://apibank.24x7.rs/ebanking/Dialog/FAQs/GetList# | Da li će se realizovati nalog ukoliko na računu nemam sredstava?                                                          |                          | ~                   |                    |               |             |          |

**6.** Klikom na ikonicu u obliku globusa otvara se meni za odabir dostupnih jezika na servisu.

| CVOV API                                              |                                                                                                    | 2                | E |               | × |
|-------------------------------------------------------|----------------------------------------------------------------------------------------------------|------------------|---|---------------|---|
|                                                       |                                                                                                    |                  |   | Izaberi jezik | Ŭ |
|                                                       | A contract of the second second second second second second second second second second second second second se         |                  |   | EN            |   |
|                                                       | Cesto postavljana pitanja                                                                                               |                  |   | SRB           |   |
|                                                       | Kategorije<br>Sve kategorije                                                                                            |                  | > | RUS           |   |
|                                                       |                                                                                                    |                  |   |               |   |
|                                                       | 🎗 Šta predstavlja ikonica pismo?                                                                                        |                  | × |               | ļ |
|                                                       | Šta da radim u slučaju kada je moj telefon izgubljen ili ukraden, a na<br>instaliranu aplikaciju za mobilno bankarstvo? | njemu imam       | ~ |               |   |
|                                                       | 🍳 Da li su moguća instant plaćanja u aplikaciji elektronskog bankarstv                                                  | a?               | v |               |   |
|                                                       | Koliko je vremena potrebno za realizaciju dinarskog plaćanja?                                                           |                  | ~ |               |   |
|                                                       | 👰 Kako da dobijem potvrdu plačanja?                                                                                     |                  | ~ |               |   |
|                                                       | 🍳 Da li mogu da vidim bankarsku proviziju za izvršenje transakcije prili                                                | kom plačanja?    | ÷ |               |   |
|                                                       | Koji model plaćanja i poziv na broj da unesem prilikom transakcije p<br>fizičkom licu?                                  | renosa sredstava | ~ |               |   |
|                                                       | 🎗 Koja je šifra za trasakciju uplate poreza?                                                                            |                  | × |               |   |
|                                                       | 🎗 Sta je Prenesi usluga?                                                                                                |                  | v | ZATVORI       |   |
| https://apibank.24x7.rs/ebanking/Dialog/FAQs/GetList# | Da li će se realizovati nalog ukoliko na računu nemam sredstava?                                                        |                  | ~ |               |   |

apibank.rs

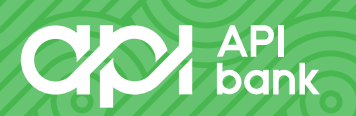